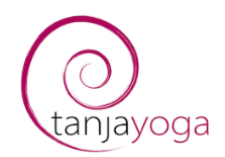

# Anleitung für:

- 1. SportsNow App herunterladen und sich anmelden
- 2. Passwort ändern
- 3. Sich von einer Yogastunde abmelden
- 4. Sich in einer neuen Yogastunde anmelden

Liebe Yogini, lieber Yogi,

Herzlich Willkommen bei tanjayoga. Mit dieser Anleitung möchte ich es dir erleichtern, dich selbst über das SportsNow App von einer Stunde abzumelden, wenn du nicht teilnehmen kannst und dich in einer andern Yogastunde selbst einbuchen. Diese Anleitung erklärt dir Schritt für Schritt, wie du vorgehen musst. Bei Unklarheiten oder Fragen darfst du dich jederzeit an uns wenden. (Mail: tanja@tanjayoga.ch)

#### Zum Starten:

Folgende Voraussetzung muss gegeben sein, damit du dich bei der SportsNow App anmelden kannst: du musst das Passwort, dass du von tanjayoga zugeschickt bekommen hast, zur Hand haben. Am besten nimmst du das tanjayoga Login E-mail, dass dir zugeschickt wurde, nochmals hervor. Wenn du dieses Mail bzw. dein Login (Passwort) nicht mehr hast, melde dich bei uns. Wir erstellen dir ein neues Login.

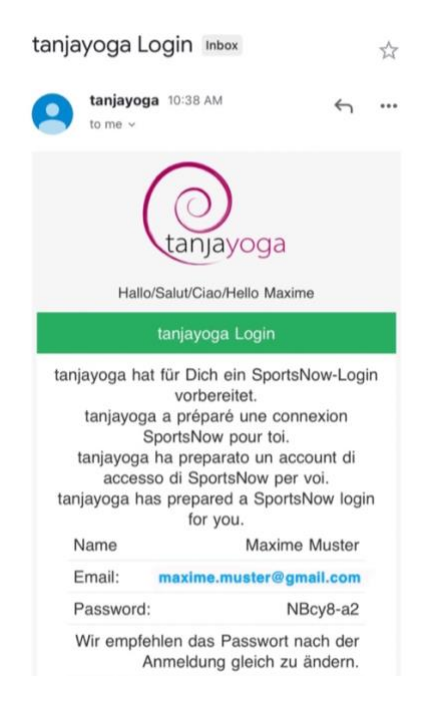

(Wenn du schon angemeldet bist und nur die Stunde abmelden und umbuchen möchtest, scrolle nach unten bis du zu <u>3. Von Stunde abmelden</u> kommst)

## 1. SportsNow App herunterladen (dies musst du nur einmal machen ©)

- Öffne dein Handy und gehe auf deinen App Store
- Klicke auf die Lupe (Suchen) und gib dort SportsNow ein. Klicke dann auf LADEN

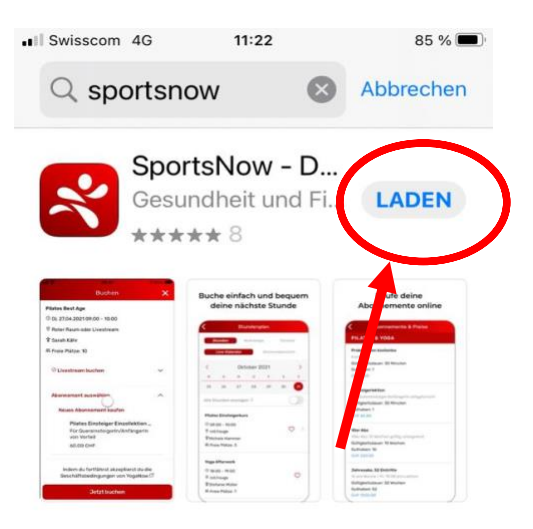

- Öffne dann die App und klicke auf Anmelden

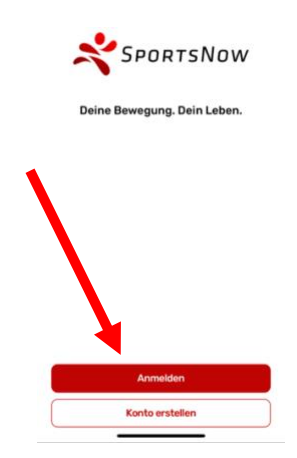

- Gib dann deine E-Mail und Passwort ein und klicke auf Anmelden. Du kommst dann direkt auf die Startseite, die dir das Abonnement anzeigt, dass du hast.

| maxime.muster@gmail.com |   |
|-------------------------|---|
| •••••                   | 0 |
|                         | 8 |
| Anmelden                |   |

- Super, du hast erfolgreich das App heruntergeladen und dich erfolgreich angemeldet! ©

- 2. Passwort ändern (dies musst du nur einmal machen ©)
- Wenn du dein Passwort ändern möchtest, klicke unten auf Profil

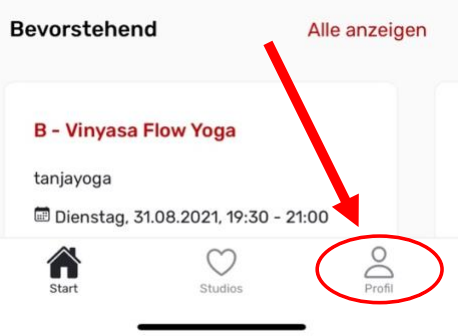

- Scrolle dann ein wenig nach unten, bis du Passwort ändern siehst und klicke darauf

| Profil                        |   |
|-------------------------------|---|
| MEIN KONTO                    |   |
| 🕮 Meine Buchungen             | ) |
| Meine Abonnemente             | 3 |
| 윈 Meine Check-Ins             | 3 |
| ©ª Meine Videos               | 5 |
| 🗅 Meine Dateien               | 0 |
| ♡ Meine Merkliste             | 0 |
| <sup>©</sup> Meine Warteliste | 0 |
| EINSTELLUNGEN                 |   |
| Benachrichtigungen            | ) |
| Persönliche Informationen     |   |
| ⅔ Sprache                     | 5 |
| @ E-Mail-Adresse ändern       | ) |
| 🕆 Passwort ändern             | ) |
| SUPPORT                       |   |
|                               | 0 |

- Gib dann das bisherige Passwort und dann das Neue ein (neues Passwort wiederholen) und dann Bestätigen. Es öffnet sich dann ein kleines Fenster mit «Passwort erfolgreich geändert», dort auf OK drücken.

| nd sicheres Passwort so<br>und sicheres Passwort ein. Da<br>nindestens 8 Zeichen lang sei<br>dein Passwort geändert wurde<br>Sitzung automatisch beendet, | wie ein neues<br>s Passwort muss<br>in. Nachdem<br>e, wird deine<br>damit du dich |
|----------------------------------------------------------------------------------------------------|-----------------------------------------------------------------------------------|
| neu anmelden kannst.                                                                                                    |                                                                                   |
|                                                                                                    |                                                                                   |
| •••••                                                                                                    | <u>ک</u>                                                                          |
| •••••                                                                                                    | E<br>E                                                                            |

**WICHTIG!** Neues Passwort nicht vergessen, vielleicht sogar an einem sicheren Ort aufschreiben.

#### 3. Sich von einer Yogastunde abmelden

- Wenn du auf Start bist, scrolle ein bisschen nach unten, dort steht «Bevorstehend» und es sollten alle deine gebuchten Stunden aufgelistet sein (wenn du nach rechts scrollst oder auf «Alle anzeigen» klickst).

| Bevorsteher   | nd                    | Alle anzeigen |
|---------------|-----------------------|---------------|
| B - Vinyasa   | Flow Yoga             |               |
| tanjayoga     |                       |               |
| 🖾 Dienstag, 3 | 31.08.2021, 19:30 - 2 | 21:00         |
| Start         | Studios               | O<br>Profil   |

- Suche die gewünschte Stunde aus, von der du dich abmelden möchtest und klicke auf «Stornieren». Es öffnet sich dann ein kleines Fenster. Wenn du die Stunde wirklich stornieren möchtest, klicke auf JA.

| 3 - V | inyasa Flow Yo                                   | ga                       |
|-------|--------------------------------------------------|--------------------------|
| an    | Stor                                             | nieren                   |
| ġ.,   | Möchtest du die                                  | Buchung wirklich         |
|       | storr                                            | hieren?                  |
|       | Nein                                             | Ja                       |
| h     |                                                  | 4                        |
| Du    | kannst bis 2 Stur<br>Jenbeginn deine E<br>Ieren. | iden vor<br>Buchung hoch |
|       | 년 Zum Kalender                                   | rhinzufügen              |
|       | (*) Storn                                        | ieren                    |

- (Es öffnet sich dann ein Fenster auf dem es heisst: Alles klar! Die Buchung wurde erfolgreich storniert. Auf OK klicken)

### 4. Sich in einer neuen Yogastunde anmelden

(wichtig, zuerst von der gewünschten Stunde abmelden, damit du dein Guthaben zurückbekommst und somit eine neue Stunde buchen kannst)

- Klicke unten in der Mitte auf Studios. Klicke dann auf Buchen

| Bevorstehend                           | Alle ar         | nzeigen |           | Studios                                                         |
|----------------------------------------|-----------------|---------|-----------|-----------------------------------------------------------------|
| <b>B - Vinyasa Flow Y</b><br>tanjayoga | oga             |         | tanjayoga | <b>tanjayoga</b><br>Augustin Keller-Strasse 22<br>5600 Lenzburg |
| 🗐 Dienstag, 31.08.202                  | 21, 19:30 21:00 |         | ត្រូ s    | tudioseite anzeigen                                             |
| Start S                                | Studios         | Profil  |           | Buchen                                                          |

- Suche dir dann in der Liste den gewünschten Tag und Datum aus und klicke darauf. Es sind dann alle Stunden von diesem Tag aufgelistet.

|                                                      | Stund                                                  | len                                      |                      | Wor             | kshops  |     |   |
|------------------------------------------------------|--------------------------------------------------------|------------------------------------------|----------------------|-----------------|---------|-----|---|
|                                                      | Live-Kal                                               | ender                                    |                      | Wocher          | nübersi | cht |   |
| <                                                    |                                                        | Au                                       | gust 2               | 021             |         |     | > |
| м                                                    | D                                                      | м                                        | D                    | F               | s       |     | 5 |
| 23                                                   | 24                                                     | 25                                       | 26                   | 27              | 28      | 2   | 9 |
| Alle St                                              | unden a                                                | nzeiger                                  | 0                    |                 |         | C   | 0 |
| E - Ha                                               | tha Yoga                                               | a sanft                                  |                      |                 |         |     |   |
| @ 18:                                                | 00 - 19:3                                              | 0                                        |                      |                 |         | ~   |   |
| () tan<br>Lenzb                                      | jayoga, A<br>urg                                       | ugustin                                  | Keller-S             | trasse 2        | 2.      | 0   | 2 |
|                                                      | ja Zehnd                                               | ler                                      |                      |                 |         |     |   |
| 🕯 Tan                                                |                                                        |                                          |                      |                 |         |     |   |
| র্ম Tan<br>F - Ha                                    | tha Yoga                                               | für Yoş                                  | jaerfahr             | ene             |         |     |   |
| тй Тап<br><b>F - На</b><br>© 19:4                    | tha Yoga<br>15 - 21:15                                 | ı für Yoş                                | gaerfahr             | ene             |         |     |   |
| Ř Tan<br>F - Ha<br>© 19:4<br>© tan<br>Lenzb          | tha Yoga<br>15 - 21:15<br>jayoga. A<br>urg             | i für Yoş<br>i<br>lugustin               | gaerfahr<br>Keller-S | ene<br>trasse 2 | 2,      | ~   |   |
| ☆ Tan<br>F - Ha<br>© 19:4<br>© tan<br>Lenzb<br>☆ Tan | tha Yoga<br>15 - 21:15<br>jayoga, A<br>urg<br>ja Zehnd | i <b>für Yoş</b><br>i<br>lugustin<br>ler | gaerfahr<br>Keller-S | ene<br>trasse 2 | 2,      | Ø   | > |

 Klicke auf die gewünschte Stunde und dann klicke unten auf «Jetzt buchen». Es öffnet sich dann ein Fenster mit der Nachricht «Gebucht, wir wünschen dir viel Vergnügen!» Auf Ok klicken (oder optional auf «Zum Kalender hinzufügen» klicken, wenn du die Stunde in deinem Kalender eintragen möchtest)

| Buchen                                                                         | × |
|--------------------------------------------------------------------------------|---|
| E - Hatha Yoga sanft                                                           |   |
| <sup>©</sup> Do, 26.08.2021 18:00 - 19:30                                      |   |
| 🖗 tanjayoga, Augustin Keller-Strasse 22, Lenzbur                               | g |
| นี้ Tanja Zehnder                                                              |   |
| ⊘ STUDIO - 10er Abo                                                            | ~ |
| ⊘ Maxime Muster, Musterstrasse 3, CH-1234<br>Musterstadt                       | ~ |
| Mehrere Daten buchen                                                           | ~ |
| •                                                                              |   |
|                                                                                |   |
|                                                                                |   |
| Indem du 、 tfährst akzeptierst du die<br>Geschäftsbedingungen von tanjayoga. 껍 |   |
| Jetzt buchen                                                                   |   |

Super! Du hast dich selbst von einer Stunde abgemeldet und in eine neue Stunde eingebucht! ③